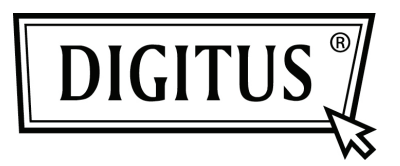

# SERIAL/PARALLEL I/O 2/1-PORT PCI ADD-ON CARD

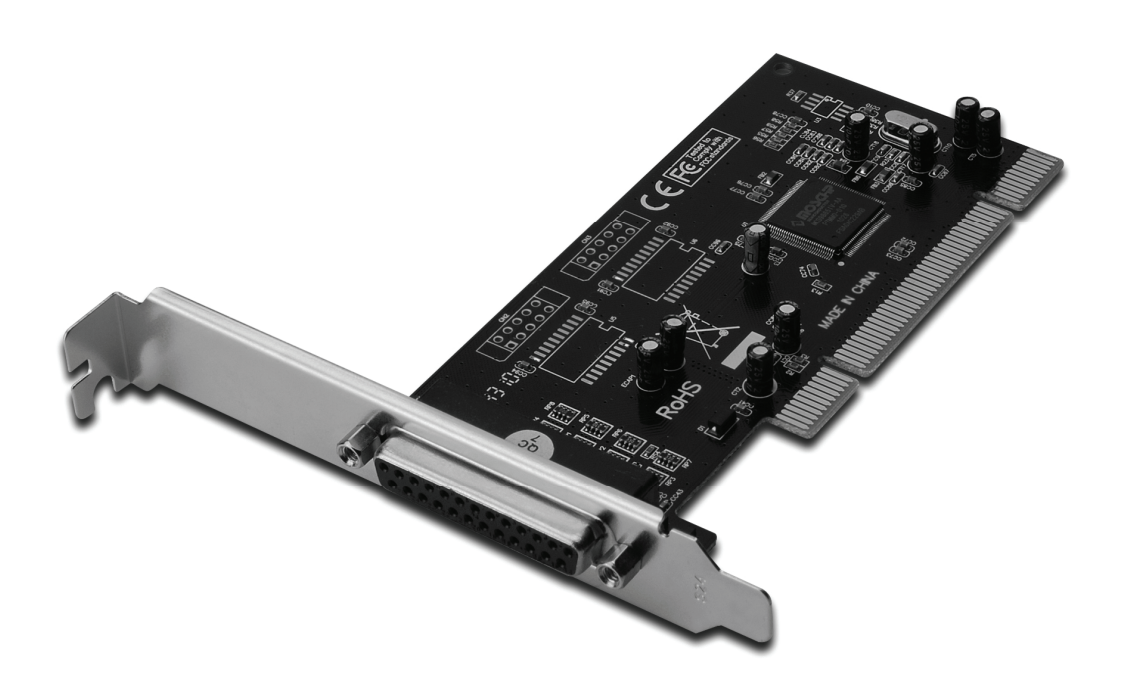

Bedienungsanleitung DS-33040-1

### Funktionen und Besonderheiten

- Erfüllt die PCI-Local-Bus-Spezifikation in der Version 2.3
- Unterstützt 2 serielle UART-Anschlüsse
- Erweitert das System um einen parallelen IEEE-1284-Port
- · Einfaches Plug and Play
- Automatische Zuweisung eines IRQ und einer E/A-Adresse
- Integriertes 16C450/550-kompatibles UART
- 256 Byte breiter On-Chip-FIFO-Puffer f
  ür Sendung und Empfang an jedem seriellen Port.
- Serielle Datenübertragungsrate bis zu 115200 Bit/s
- Unterstützt Standard Parallel Port (SPP), Enhanced Parallel Port (EPP) und Enhanced Capability Port (ECP)
- Parallele Datenübertragung mit Übertragungsraten von bis zu 1,5 MB/s
- Bus 32-Bit PCI
- Anschlüsse 2 serielle Steckverbinder DB-9, männlich 1 paralleler Steckverbinder DB-25, weiblich

#### Systemanforderungen

- Windows<sup>®</sup> 2000, XP / 2003 / Vista / Win 7
- 1 freier PCI-Steckplatz

## Packungsinhalt

- 1 x 2S + 1P PCI-Karte
- 1 x Treiber-CD
- 1 x Bedienungsanleitung

### Hardwareinstallation

- 1. Computer ausschalten.
- 2. Netzstecker ziehen und das Gehäuse des Computers abnehmen.
- 3. Die Blende an einem freien PCI-Steckplatz entfernen.
- 4. Um die Karte zu installieren, den Bussteckverbinder der Karte vorsichtig in den gewählten PCI-Steckplatz des Mainboards bündig einsetzen. Die Platine fest in den Schlitz drücken.
- 5. Die Karte wieder durch Anschrauben der Blende sichern.
- 6. Das Gehäuse des Computers wieder montieren und das Netzkabel wieder anschließen.

#### Treiber-Installation Windows<sup>®</sup> 2000/XP/Server 2003

- 1. Die PCI-Karte jetzt noch nicht in den PCI-Steckplatz einsetzen.
- 2. Klicken Sie auf dem Windows-Desktop auf **Start** und anschließend auf **Run** (Ausführen).
- 3. Wählen Sie CD ROM:\SERIAL&PARALLEL\MCS9865 \MCS9865\_XP \setup.exe
- 4. Auf "**Install**" (Installieren) klicken, um die Treiber zu installieren.
- 5. Klicken Sie zum Abschließen der Treiberinstallation auf "Exit" (Verlassen).
- 6. Fahren Sie den PC herunter.
- 7. Die PCI-Karte nun in den PCI-Steckplatz einsetzen und den Computer einschalten.
- 8. Nach dem Bootvorgang beginnt Windows selbsttätig mit der Installation der Gerätetreibersoftware.

## Windows<sup>®</sup> XP-x64/Server 2003-x64

- 1. Die PCI-Karte jetzt noch nicht in den PCI-Steckplatz einsetzen.
- 2. Wählen Sie CD ROM:\SERIAL&PARALLEL\MCS9865\ MCS9865\_XP64\setup.exe
- 3. Auf "Install" (Installieren) klicken, um die Treiber zu installieren.
- Klicken Sie zum Abschließen der Treiberinstallation auf "Exit" (Verlassen).
- 5. Fahren Sie den PC herunter.
- 6. Die PCI-Karte nun in den PCI-Steckplatz einsetzen und den Computer einschalten.
- 7. Nach dem Bootvorgang beginnt Windows selbsttätig mit der Installation der Gerätetreibersoftware.

# Windows<sup>®</sup> Vista

- 1. Die PCI-Karte jetzt noch nicht in den PCI-Steckplatz einsetzen.
- 2. Wählen Sie CD ROM:\SERIAL&PARALLEL\MCS9865\ MCS9865\_Vista\setup.exe.
- 3. Auf "**Install**" (Installieren) klicken, um die Treiber zu installieren.
- Klicken Sie zum Abschließen der Treiberinstallation auf "Exit" (Verlassen).
- 5. Fahren Sie den PC herunter.
- 6. Die PCI-Karte nun in den PCI-Steckplatz einsetzen und den Computer einschalten.
- 7. Nach dem Bootvorgang beginnt Windows selbsttätig mit der Installation der Gerätetreibersoftware.

# Windows<sup>®</sup> Vista-x64

- 1. Die PCI-Karte jetzt noch nicht in den PCI-Steckplatz einsetzen.
- 2. Wählen Sie CD ROM:\SERIAL&PARALLEL\MCS9865\ MCS9865\_Vista64\setup.exe.
- 3. Auf "**Install**" (Installieren) klicken, um die Treiber zu installieren.
- Klicken Sie zum Abschließen der Treiberinstallation auf "Exit" (Verlassen).
- 5. Fahren Sie den PC herunter.
- 6. Die PCI-Karte nun in den PCI-Steckplatz einsetzen und den Computer einschalten.
- 7. Nach dem Bootvorgang beginnt Windows selbsttätig mit der Installation der Gerätetreibersoftware.

# Windows<sup>®</sup> Windows 7

- 1. Die PCI-Karte jetzt noch nicht in den PCI-Steckplatz einsetzen.
- 2. Wählen Sie CD ROM:\SERIAL&PARALLEL\MCS9865\ MCS9865\_Win 7 32bit\setup.exe.
- 3. Auf "**Install**" (Installieren) klicken, um die Treiber zu installieren.
- Klicken Sie zum Abschließen der Treiberinstallation auf "Exit" (Verlassen).
- 5. Fahren Sie den PC herunter.
- 6. Die PCI-Karte nun in den PCI-Steckplatz einsetzen und den Computer einschalten.
- 7. Nach dem Bootvorgang beginnt Windows selbsttätig mit der Installation der Gerätetreibersoftware.

## Windows<sup>®</sup> Windows 7, 64 Bit

- 1. Die PCI-Karte jetzt noch nicht in den PCI-Steckplatz einsetzen.
- 2. Wählen Sie CD ROM:\SERIAL&PARALLEL\MCS9865\ MCS9865\_Win 7 64bit\setup.exe.
- 3. Auf "**Install**" (Installieren) klicken, um die Treiber zu installieren.
- Klicken Sie zum Abschließen der Treiberinstallation auf "Exit" (Verlassen).
- 5. Fahren Sie den PC herunter.
- 6. Die PCI-Karte nun in den PCI-Steckplatz einsetzen und den Computer einschalten.
- 7. Nach dem Bootvorgang beginnt Windows selbsttätig mit der Installation der Gerätetreibersoftware.

# Installation der Windows<sup>®</sup>-Treiber überprüfen

Rufen Sie über die **Systemsteuerung** die Systemeigenschaften auf und klicken Sie dort auf die Registerkarte **Gerätemanager**. Die Kategorie **Anschlüsse (COM und LPT)** müsste zwei Einträge **High-Speed PCI Serial Port** und einen Eintrag **PCI ECP Parallel Port** aufweisen.